## Photos - Your photo and video viewer

#### View photos and videos

- Taken with your camera
- Saved from an email, text or webpage
- · From all your iCloud connected devices via Photo Stream
- Stored in iCloud (icloud Photo Library)
- Shared by others (iCloud Photo Sharing)
- · Synced from your computer via iTunes

#### The photos app includes tabs for Photos, Shared and Albums

- · Photos tab views all your still, live and videos
  - Organized by Years, Collections and Moments
- Shared tab views photos you have shared or others have shared with you
  - Uses the iCloud
  - Does not count against your iCloud totals
- Albums tab see your photos and videos organized in albums
  - · Albums created for you
  - · Albums created by you

#### Albums created for you

- Camera Roll
  - Camera Roll and Photostream merge to All Photos if you are using iCloud Photo Library
- Photo Stream a temporary album, must be enabled in settings >> iCloud
- Favorites any picture that you have tapped the V icon
  - pictures taken with the 'Facetime' camera
- Panoramas
- Videos

Selfies

- Slo-mo
- Time-lapse
- Bursts
- Screenshots hold down the power button and press 'home' for screenshot
- Hidden you can 'hide' photos in the Photos tab
- Recently Deleted they stay in this folder for 30-40 days

#### Albums created by you

- Create an album
  - Tap Albums
  - Tap ⊕
  - Enter a name
  - · Select the photos and videos to add to the album
  - Tap Done
- · Add to an existing album
  - · While viewing thumbnails, tap Select
  - Select items
  - Tap Add To
  - · Select an existing album
- Manage albums
  - Tap albums
  - Tap Edit
  - · Select the album and rename -or-
  - Delete the album the album is deleted, but the pictures are not.
  - Rearrange the albums Drag the horizontal bar icon

## The Photos tab

- Automatically organized using date and geography (if geography available)
  - Turn location services on for your camera to enable geo-tagging
  - · No geo-tagging on:
    - · photos copied from web
    - screenshots
    - · photos imported from digital cameras
  - You can add location to pictures using Photos on the Mac
- Moments
  - · Usually pictures from a single day
  - · May be two moments in a day if the geography is different
  - An example is Sept 27
- Collections
  - Grouped by several days and wider geography
- Collections and Years can be browsed by touching for a moment and dragging
- · While viewing a photo, swipe the thumbnails at the bottom to browse
- Moments, Collections and Years
  - Tap the Geographical description to see the photos on a map

## Shared tab - iCloud Photo Sharing

- Must be enabled in settings >> iCloud >> Photos >> iCloud Photo Sharing
- · Activity album is automatically created
- Create albums of photos and videos to share
- · Subscribe to other peoples shared albums
- · Comment on pictures.
- · Add photos to albums you subscribe to
- · Publish your album as a website for non-apple folks
- · Does not count against your iCloud storage

#### Create a new shared album

- Tap Shared tab
- Tap the plus sign (+)
- Name the album
- · Select people to share with
- Tap Create
- Tap the new album
- Tap the (+) sign
- Select your pictures

#### Add to an existing shared album

- · Select pictures from the Photos or Albums tabs
- Tap the Share icon <sup>(1)</sup>
- Select iCloud Photo Sharing
- · Select the correct album (defaults to the last used album)
- · You could also create a new album now

#### Other ways to share photos and videos

- · Select pictures from the Photos or Albums tabs
- Tap the Share icon <sup>[<sup>†</sup>]</sup>
- Message, e-mail, Notes, Facebook, Airdrop
- · Slideshow, copy, print and hide

#### Select photos

• Drag for a range, tap to add or delete from range, drag another range

## **Edit Photos**

- View a photo full screen
- Tap Edit
- Select a tool
- Auto-enhance magic wand (very light edit of exposure, and saturation)
- Remove red eye tool if picture has a face in it
- Crop and rotate tool (suggests optimal crop and straighten)
  - Drag handles for crop, slide wheel for straighten
  - Tap rotate box for 90 degree turn
  - Tap aspect box for specific aspect ratio
- · Filters tool allow you to change the character of the photo
- Adjustment tool
  - Light
    - Use slider or tap 3 horizontal bars for detailed light adjustment
  - Color
    - Use slider or tap 3 horizontal bars for detailed color adjustment
  - Black & White
    - Use slider or tap 3 horizontal bars for detailed B&W adjustment
- · Touch and hold photo to see original, release to see your edits
- Tap Done to save your edits
- Tap Cancel to discard your edits
- · Revert to original
  - Tap to open an edited photo
  - Tap the red 'Revert' option

#### Use Siri to see your photos

- · Show me pictures of Randy
- · Show me pictures from September 2nd
- · Show me photos of New Mexico
- Show me photos from my Instagram Album
- You can add keywords in Photos on Mac and have Siri search for them

## Manually search your photos

- Tap Photos or Albums tab
- Tap magnifying glass icon
- Enter your search term

# Camera

#### At a glance:

Quick Access

- Swipe up from bottom of lock screen (no need to enter passcode)
- · Swipe up the control center from the bottom of the screen anytime

#### Flash

- Auto when needed
- On always flash
- Off never flash

HDR- High Dynamic Range

- · Helps get good shots in high contrast situations
- Auto when needed
- On always on
- Off never use HDR-

#### Live Photo

- · Adds motion and sound to your picture
- · Captures 1.5 seconds before and after shutter press for a mini-video
- iPhone 6s and 6sPlus only

#### Timer

- Off
- 3 seconds (and a burst of 10 pics unless flash is on)
- 10 seconds (and a burst of 10 pics unless flash is on)

Camera Switcher

- iSight or FaceTime camera
- Defaults to iSight camera

Focus and Exposure is set automatically

- Based on whatever is in the center of the screen
- Tap the screen to change the Focus and Exposure
- Tap and hold the screen to lock the Focus and Exposure
  Tap the screen again to unlock
- Slide the sunburst icon up and down to adjust the exposure
- Face detection balances the exposure across up to 10 faces

Choose a mode

- Defaults to PHOTO
  - Spread with two fingers to activate zoom
  - Hold down the shutter button to take a burst
  - Tap the filter icon to apply different color effects
  - Use camera switcher to take a selfie
    - Use retina flash for selfies on iPhone 6s and 6s+
- Slide screen to change modes
- Take a PANORAMA
  - choose pano
  - tap shutter
  - slowly pan in direction of arrow
  - stop picture by tapping the shutter button
- Shoot some VIDEO
  - Zoom, focus, switcher all work like PHOTO
  - Try Slo-mo and Time-Lapse if your phone supports it